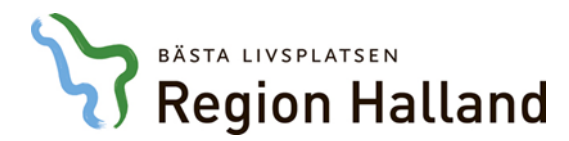

# <u>Manual – SIP-möte via video</u>

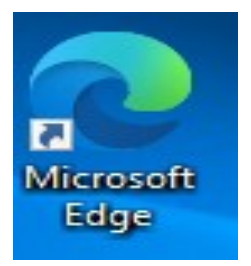

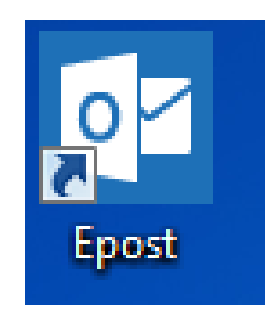

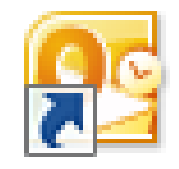

Microsoft Outlook

## **lifecare** Samordnad planering

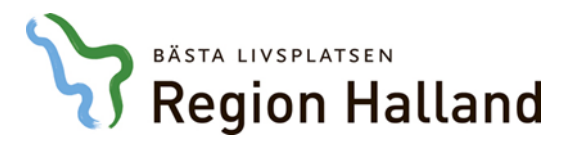

Skapa länk till Video-möte via

eller eller

2

Ikonerna finns på skrivbordet

1: När Microsoft Edge används kommer intranätets startsida upp, välj Office 365

Microsoft Edge

| Region Halland |             |                  |                | Akutinformation | Office 365 | ce 365 1177.se Vårdgivarwebben Nord Helena HS K<br>Jankett r, personer, rutiner |              |               |   |  |  |
|----------------|-------------|------------------|----------------|-----------------|------------|---------------------------------------------------------------------------------|--------------|---------------|---|--|--|
| Start          | Aktuellt    | Stöd och service | Vård och hälsa | Min anställni   | ng Org     | anisation                                                                       | och styrning | För chefer    | ? |  |  |
| 📕 sök vå       | rdriktlinje |                  | uellt om coror | avirueot        |            |                                                                                 | 2            | Mina genvägar |   |  |  |

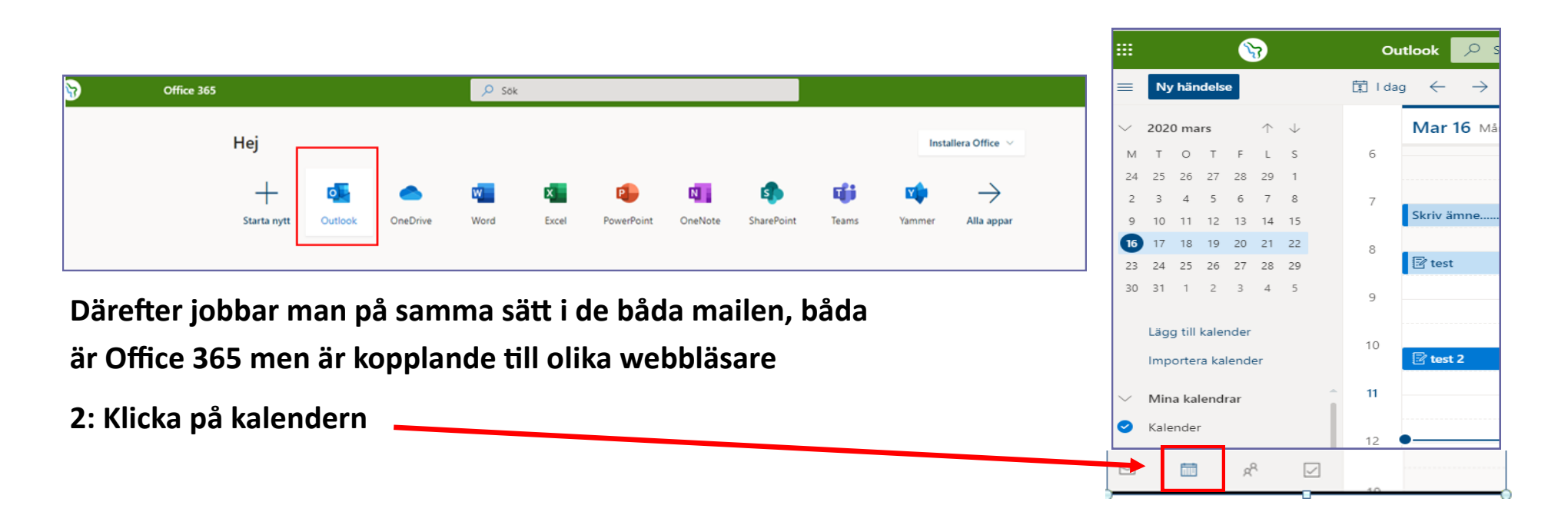

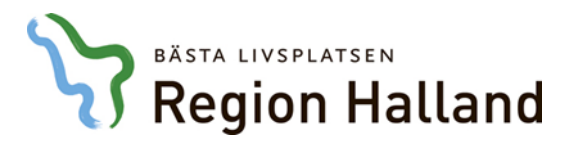

### Skapa länk till Video-möte

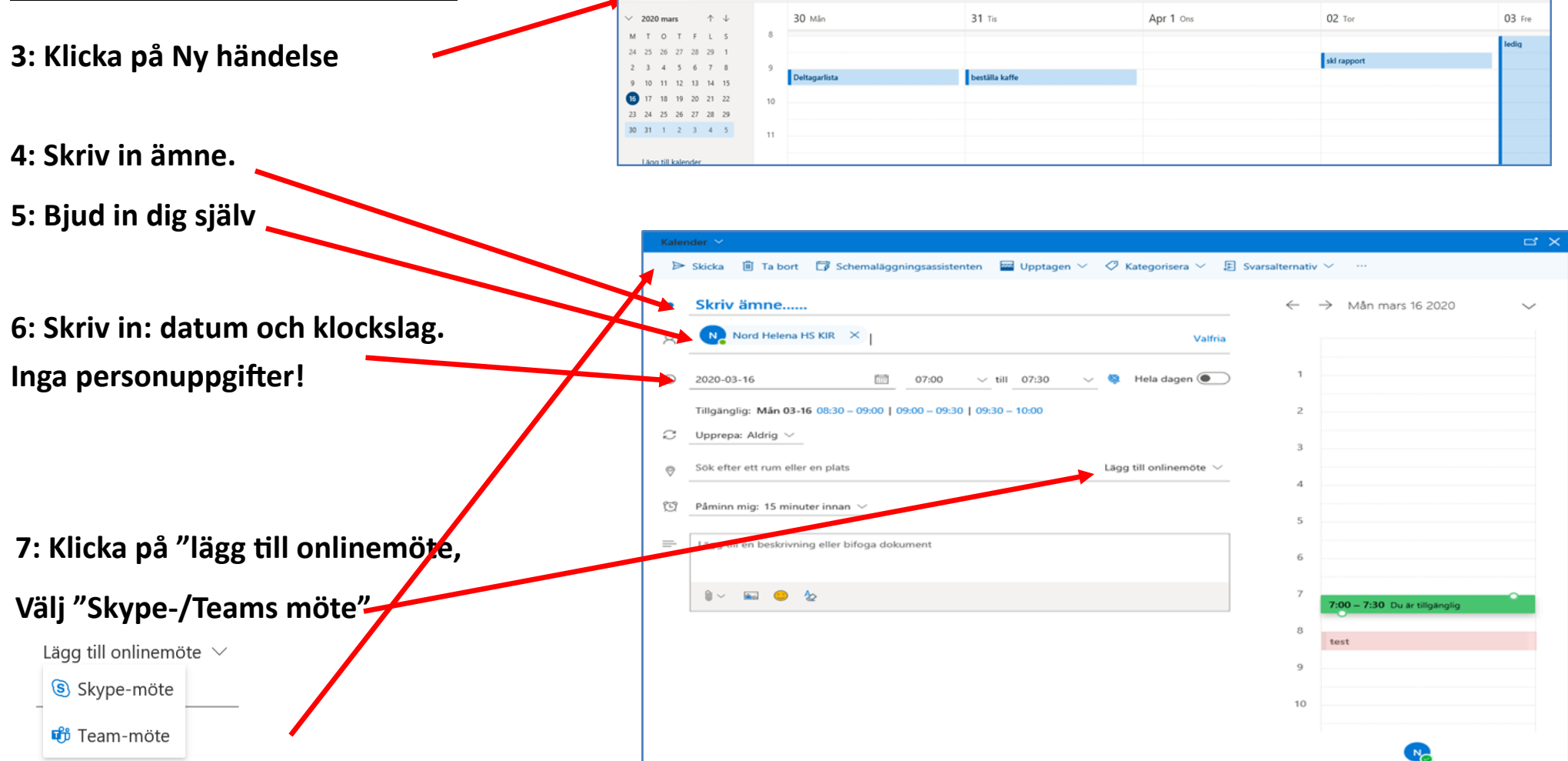

8

Ny händels

Outlook

🖬 I dag 🔶

Q 50

→ 2020, 30 mars – 03 april ∨

7: Klicka på Skicka

E Skolve

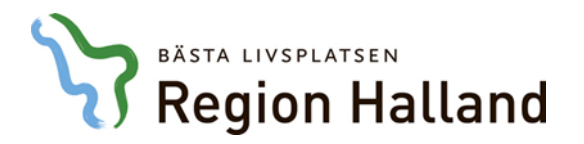

| 8: Klicka på den inbokademötes-<br>tiden i Outlook kalendern | Mar 16 Mån<br>Skriv ämne                                                                                                    |   |
|--------------------------------------------------------------|----------------------------------------------------------------------------------------------------|---|
| 9: Håll musen över texten<br>"Anslut till Skype eller Teams  | Kalender   • Skriv ämne   • Mån 2020-03-16 07:00 – 07:30     • Anslut till Skype-möte                                                                                                    |   |
| musen. Ny bild kommer upp.<br>Fortsättning nästa sida.       | <ul> <li>Anslut till ett onlinemöte</li> <li>Hitta ett lokalt nummer Konferens-ID: 5459022</li> <li>Har du glömt din PIN-kod för för</li> <li>Kalender</li> <li>Redigera Ta bort</li> <li>Ta bort</li> </ul> | 2 |
|                                                              | <ul> <li>Tor 2020-04-23 12:00 – 12:30</li> <li>Anslut till Teams-möte</li> <li>Redigera III Ta bort</li> </ul>                                                                                               |   |

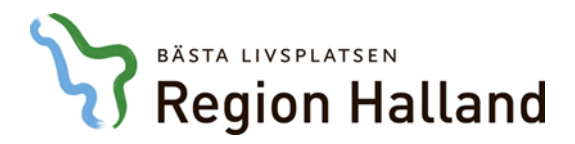

#### 10: Ny ruta kommer fram

Utseendet beror på vilken webbläsare som används

11: Används "E-post 365" klicka på Kopiera genväg:

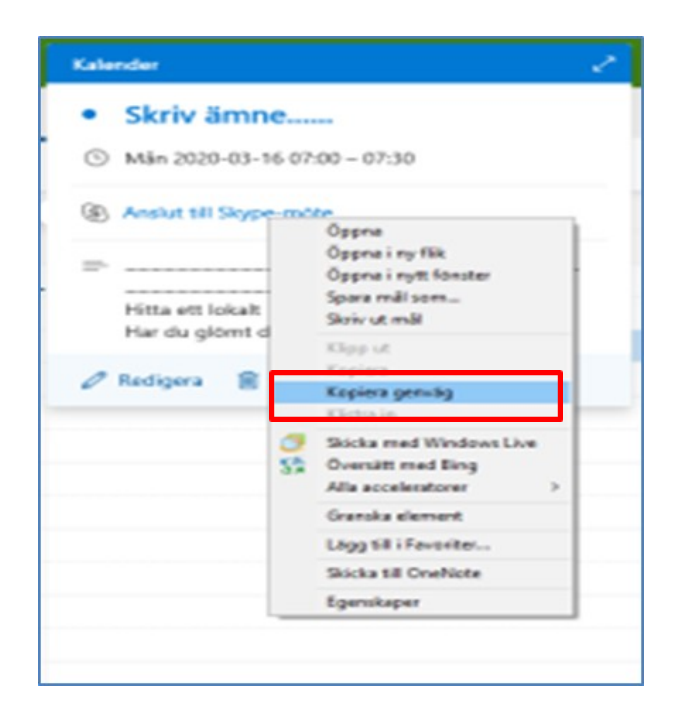

### Används "Microsoft Edge" Klicka på kopiera länk

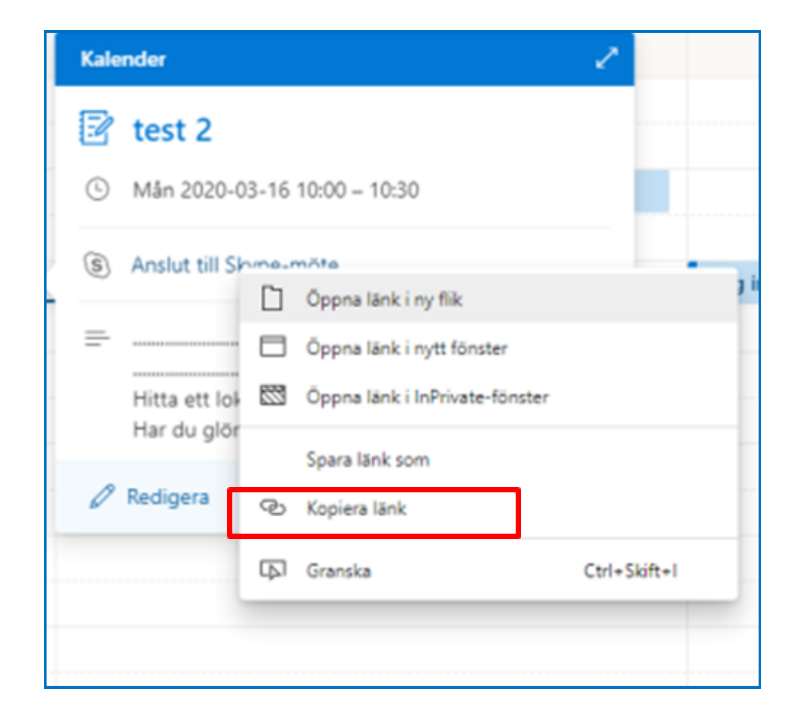

#### 12: Logga in i Lifecare

Skapa en SIP kallelse, klistra in Skype eller Teams länken på kallelsen

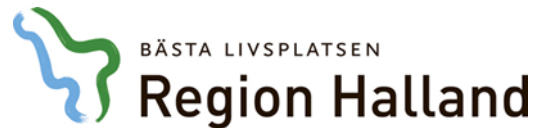

| 🏹 Region Halland                        |                                        | <u>©</u>                                | <b>-</b>                          |                             |                          | К                              | alenderverkty                |  |  |  |
|-----------------------------------------|----------------------------------------|-----------------------------------------|-----------------------------------|-----------------------------|--------------------------|--------------------------------|------------------------------|--|--|--|
| Skapa länk till Videomöte-möte via      | Outlook                                | Arkiv                                   | Start Skicka o                    | ch ta emot                  | Марр                     | Visa                           | Avtalad tid                  |  |  |  |
|                                         | outioon                                |                                         |                                   |                             | ٩j                       | 5                              |                              |  |  |  |
| 1: Klicka på Nytt Skype/Teams-möte      |                                        | Ny                                      | Nytt Nya                          | Nytt                        | Nytt                     | T                              | De 7 kommar                  |  |  |  |
|                                         |                                        | avtalad tid i<br>N                      | note objekt ▼ SI<br>lytt SI       | kype-mote                   | leams-moto<br>leams-möto | e dag                          | dagarna<br>Gå till           |  |  |  |
| 2: Skriv in din egen e-postadress samt  |                                        | •                                       | maj 2020                          | ▶ ≺                         |                          |                                | <b>A 1</b>                   |  |  |  |
| anhörigas e-post i de fall anhöriga ska |                                        | -                                       | · ·                               |                             |                          | do                             |                              |  |  |  |
| delta via Skype.                        |                                        | ∻  ∓                                    | 51.7                              |                             |                          | SIP HSH 7                      | 72 7/2 10:00 - Möte          |  |  |  |
|                                         | Arkiv Möte                             | Infoga Fo                               | ormatera text Gra                 | anska                       | -                        |                                |                              |  |  |  |
| 2. Chuin in inne datum ach blachdar     | Kalender                               | fordra a                                |                                   | S                           | *                        |                                | Adressbok                    |  |  |  |
| 3: Skriv in amne, datum och klockslag.  | Ta<br>bort 🔊 OneNote                   | Avtala                                  | d Schemaläggnings-<br>assistenten | - Anslut till<br>Skype-möte | Alternativ<br>t för möte | Avbryt<br>inbjudan             | 🚰 Svarsalternativ 🔻          |  |  |  |
|                                         | Åtgärder                               |                                         | Visa                              | Skype                       | -möte                    |                                | Deltagare                    |  |  |  |
| 4: Högerklicka på "Anslut till          | Inbjudan har inte<br>I konflikt med en | skickats till detta<br>annan avtalad ti | a möte.<br>d i din kalender.      |                             |                          |                                |                              |  |  |  |
| Skype-möte" - Välj: Kopiera hy-         | Till                                   | Lückander St                            | taffan FAMLÄK SÖDER               | BRO; 🔲 nisse.h              | ult@mosebac              | <u>ke.se</u>                   |                              |  |  |  |
| perlänk                                 | Ämne:                                  | SIP HSH 72 7/2                          | 10:00                             |                             |                          |                                |                              |  |  |  |
|                                         | Plats:                                 | Skype-möte                              |                                   |                             |                          |                                |                              |  |  |  |
| 5: Skicka möteslänken.                  | Starttid:                              | to 2019-02-07                           | - 10                              | 0:00                        | 🔹 🔲 Hela                 | dagen                          |                              |  |  |  |
|                                         | Sluttid:                               | to 2019-02-07                           | 5 6 7                             | . 8 . 1 . 9 . 1             | •10 · 1 · 11 ·           | 1 + 12 + 1 + 1                 | 13 · 1 · 14 · 1 · 15 · 1 · 1 |  |  |  |
|                                         |                                        | 1                                       | 1                                 |                             |                          | 1                              | 1                            |  |  |  |
| 6: Klistra in Skype-/Teams länken i     |                                        |                                         |                                   | And                         | ut till M                | licroso                        | ft Teams-möte                |  |  |  |
| kallelsen i Lifecare.                   | Afislut till                           | Anslut till Skype-mötet                 |                                   |                             |                          | Ansiut un microsoft reams-mote |                              |  |  |  |
|                                         | Ansiutningspro                         | obiem? <u>Prova Sk</u>                  | cype web App                      | Läs me                      | er om Teams              | s   Mõtesa                     | iternativ                    |  |  |  |

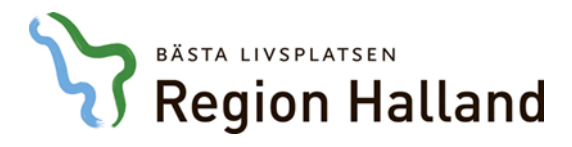

### Kallelse till SIP-möte för patient inom slutenvård.

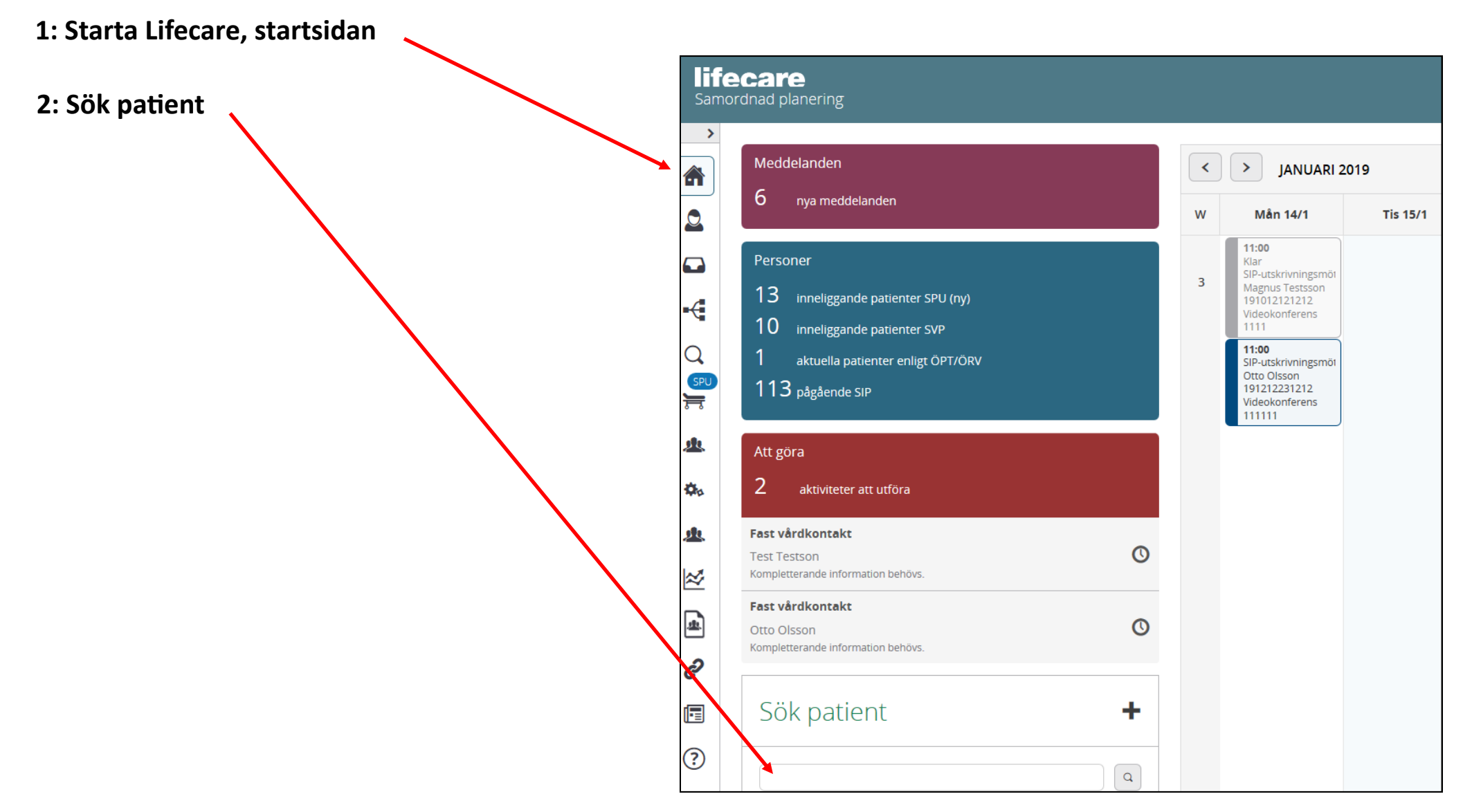

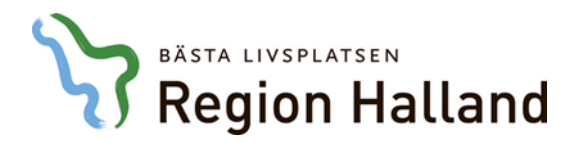

3: Välj: Kallelse till SIP

|              | lifecare  | Samordnad planering Hem > Perso  | onuppgi | ifter                      |
|--------------|-----------|----------------------------------|---------|----------------------------|
|              | $\langle$ | Astor Flanell 🗸<br>19410707-0707 |         |                            |
|              |           |                                  | <       | Personuppgifter            |
|              |           | Astor Flanell                    | ^       | Personnummer               |
|              |           | Personuppgifter                  |         | 19410/0/-0/0/              |
|              |           | Närstående                       |         | Namn                       |
|              |           | Meddelanden utanför vtf          |         | Astor Flanell              |
|              |           | Tidigare processer               |         | Födelsedatum               |
|              | Q         | + Skapa underlag (SIP)           |         | 1941-07-07                 |
|              | SPU<br>Fr | SPU                              | ^       |                            |
|              |           | Översikt                         |         |                            |
| $\backslash$ | <u>*</u>  | + Skapa vårdbegäran              |         | Från befolkningsregistret  |
|              |           | Inskrivningsmeddelande           |         | Aldrig uppdaterad <b>う</b> |
|              | 3,70      | Planeringsunderlag               |         |                            |
|              | .9.       | 📀 Bekr. fast vårdkontakt         |         |                            |
|              |           | Patientinformation               |         |                            |
|              | 2         | + Kallelse till SIP              |         |                            |
|              |           | Meddelanden                      |         |                            |
|              | *         | Bilagor 2                        |         |                            |

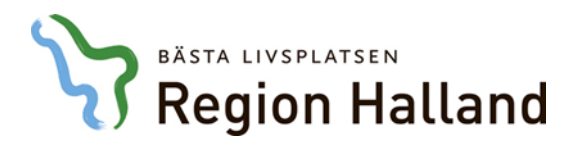

### Kallelse till SIP-möte på patient inneliggande inom slutenvård.

#### 4: Valet "Kallelse till SIP"

|              |                                            | < | Ny kallelse      |               |                        |        |                               |                 |           |   |       |
|--------------|--------------------------------------------|---|------------------|---------------|------------------------|--------|-------------------------------|-----------------|-----------|---|-------|
|              | Astor Flanell                              | ^ | Mötesinformation |               |                        |        |                               |                 |           |   | <br>  |
|              | Personuppgifter                            |   | Mötesform *      |               |                        |        | Mötet avser *                 |                 |           |   |       |
|              | Närstående                                 |   |                  |               |                        | ~      |                               |                 |           |   |       |
|              | Meddelanden utanför vtf                    |   |                  |               |                        |        |                               |                 |           |   |       |
| $\leftarrow$ | Tidigare processer                         |   |                  |               |                        |        | SIP upprättande vid utskrivr  | ning från slute | nvård     |   |       |
| Q            | + Skapa underlag (SIP)                     |   |                  |               |                        |        | SIP uppföljning vid utskrivni | ng från sluten  | vård      |   |       |
| SPU          | SDU                                        | • | Datum *          |               |                        |        | Starttld *                    |                 | Sluttld * |   |       |
| =            | 510                                        |   |                  |               |                        | 14     | 16:00                         | ~               | 17:00     | ~ |       |
|              | Översikt                                   |   | Agenda/Kommentar |               |                        |        |                               |                 |           |   |       |
| 24           | 🔸 Skapa vårdbegäran                        |   |                  |               |                        |        |                               |                 |           |   |       |
| *            | Inskrivningsmeddelande                     |   |                  |               |                        |        |                               |                 |           |   |       |
| A A          | Planeringsunderlag                         |   |                  |               |                        |        |                               |                 |           |   |       |
| <u>se</u>    | <ul> <li>Bekr. fast vårdkontakt</li> </ul> |   |                  |               |                        |        |                               |                 |           |   |       |
|              | Patientinformation                         |   | Mottagare        |               |                        |        |                               |                 |           |   |       |
| 2            | + Kallelse till SIP                        |   |                  |               |                        |        |                               |                 |           |   |       |
|              | Meddelanden                                |   | For kannedom     | Deltagartyp   | Deltagare/Enhet        |        |                               | Profession      |           |   | Atgar |
| <u>æ</u>     | Bilagor 2                                  |   |                  | Den enskilde  | Astor Flanell          |        |                               |                 |           |   |       |
| ð            |                                            |   |                  | Biståndsenhet | HE - Vårdplaneringstea | am Oso | rterade                       | Välj profe      | ssion     |   |       |
|              |                                            |   |                  |               |                        |        | LÄGG TILL MOTTAGARE           |                 |           |   |       |
| ?            |                                            |   | AVBRYT           | SKICKA        |                        |        |                               |                 |           |   |       |

| BÄSTA LIVSPLATSEN                        |                                                                                  |                                                |                                  |            |                                                                                   |            |                 |   |   |          |
|------------------------------------------|----------------------------------------------------------------------------------|------------------------------------------------|----------------------------------|------------|-----------------------------------------------------------------------------------|------------|-----------------|---|---|----------|
| <b>S</b> Region Halland                  | Ny kallelse                                                                      |                                                |                                  |            |                                                                                   |            |                 |   |   |          |
| 5: Välj: Mötesform — Video-<br>konferens | Mötesinformation Mötesform * Videokonferens                                      |                                                |                                  |            | Mötet avser * <ul> <li>SIP upprättande vid utskrivning från slutenvård</li> </ul> |            |                 |   |   |          |
| 6: Klistra in möteslänken                | Skypelänk eller motsvarande * https://meet.regionhalland.se/helena.nord/WGY46NHF |                                                |                                  |            | SIP uppföljning vid utskrivning från slutenvård                                   |            |                 |   |   |          |
| (se föregående sidor hur mötes-          | Datum *                                                                          |                                                |                                  | Starttid * |                                                                                   | Sluttid *  |                 | _ |   |          |
| länk skapas)                             | 2020-03-16                                                                       |                                                |                                  |            | 08:00                                                                             | ۷          | 09:00           | ۷ | J |          |
| 7: Välj datum och tid                    | Mottagare                                                                        |                                                |                                  |            |                                                                                   |            |                 |   |   |          |
| 8: Beskriv ev. hur anhöriga, sluten-     | motragare                                                                        |                                                |                                  |            |                                                                                   |            |                 |   |   |          |
| vård och kommun medverkar                | För kännedom                                                                     | Deltagartyp                                    | Deltagare/Enhet                  |            |                                                                                   | Profession |                 |   |   | Atgärder |
|                                          | 0                                                                                | Somatisk vårdavdelning                         | Avdelning 72 Kirurgi Hallands sj | sjukhus    | us Halmstad                                                                       |            | Välj profession |   |   | 1        |
| 9: Lägg ev. till fler mottagare          | •                                                                                | Den enskilde                                   | Rut Halmstad                     |            |                                                                                   |            |                 |   |   | î        |
|                                          | 0                                                                                | Biståndsenhet HE - Vårdplaneringsteam Osortera |                                  |            | Välj profession                                                                   |            |                 |   |   | Î        |
| 10: Skicka kallelsen                     |                                                                                  |                                                |                                  |            | LÄGG TILL MOTTAGARE                                                               |            |                 |   |   |          |
|                                          | AVBRYT                                                                           | SKICKA                                         |                                  |            |                                                                                   |            |                 |   |   |          |

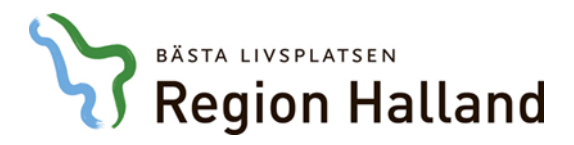

### 11: När du skickat kallelsen kontrollera att Video-länken fungerar

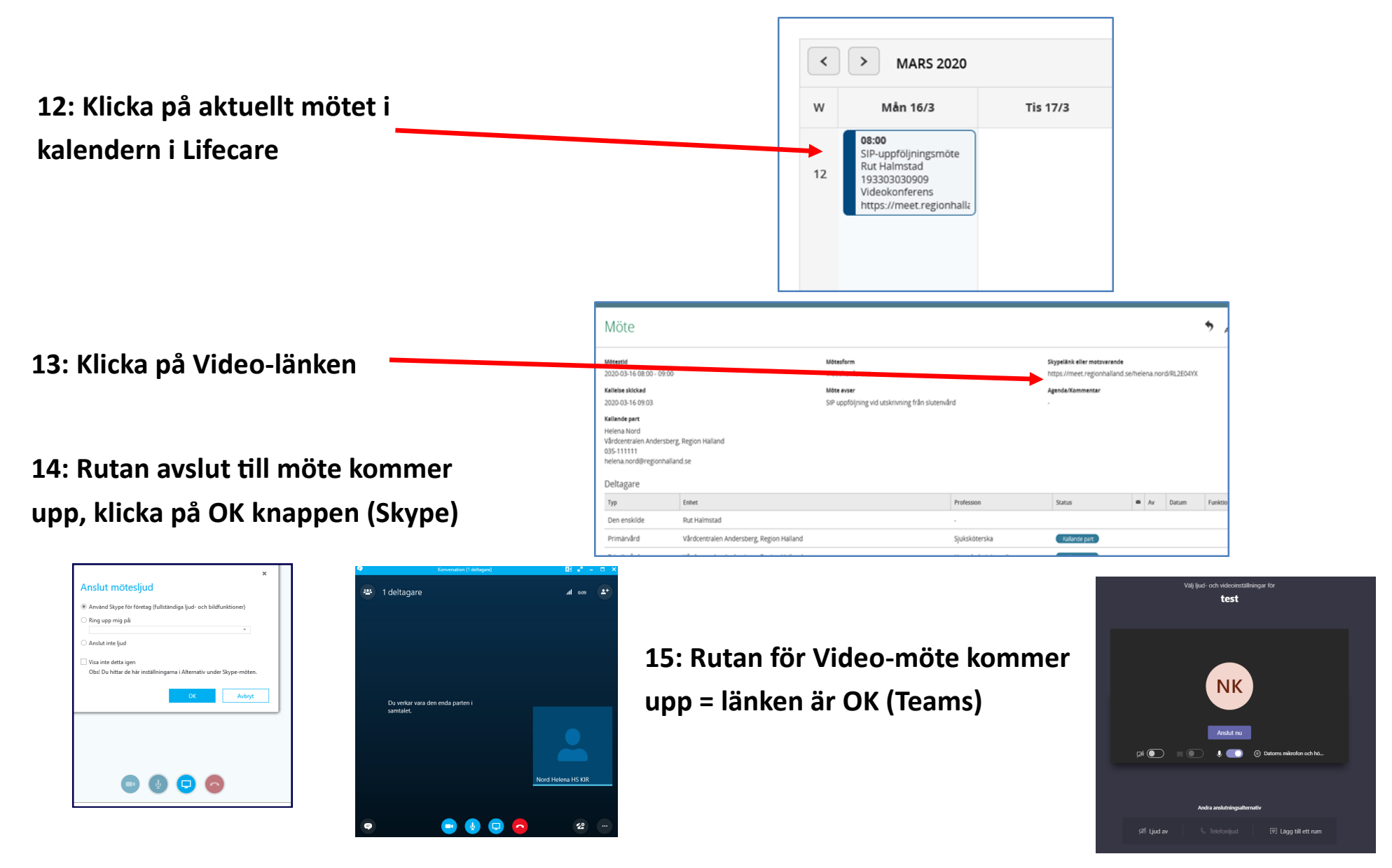

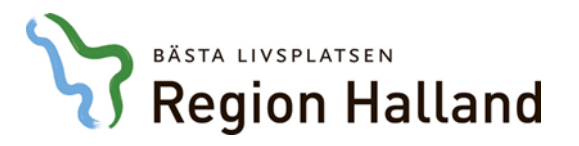

### Ansluta till Video-möte via Lifecare

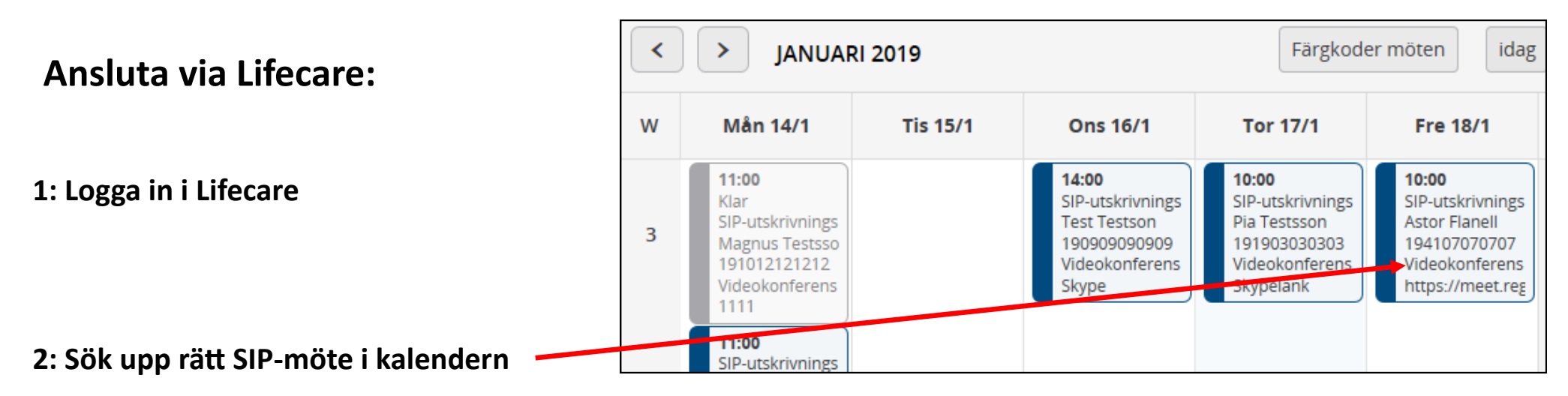

|                               |     | <b>Mötestid</b><br>2019-01-18 10:00 - 11:00 |                      | Skypelänk eller motsvarande<br>https://meet.regionhalland.se/staffan.luckande |                                                                                         |               |  |    |       |  |
|-------------------------------|-----|---------------------------------------------|----------------------|-------------------------------------------------------------------------------|-----------------------------------------------------------------------------------------|---------------|--|----|-------|--|
| 3: Klicka på video-<br>länken |     | Möte avser<br>SIP vid utskrivning           |                      | <b>Agenda/Kommentar</b><br>Möte                                               | <b>Kallande part</b><br>test01 hallandutbsv1<br>Vårdcentralen Andersberg, Region Hallar |               |  |    |       |  |
|                               |     | Deltagare                                   |                      |                                                                               |                                                                                         |               |  |    |       |  |
|                               | Тур |                                             | Enhet                |                                                                               | Profession                                                                              | Status        |  | Av | Datum |  |
|                               |     | Biståndsenhet                               | HE - Vårdplaneringst | team Osorterade, Halmstads kommun                                             | -                                                                                       | Kallad        |  |    |       |  |
|                               |     | Den enskilde                                | Astor Flanell        |                                                                               | -                                                                                       |               |  |    |       |  |
|                               |     | Somatisk vårdavdelning                      | Avdelning 2C Kirurgi | Hallands sjukhus Varberg, Region Halland                                      | -                                                                                       | Kallad        |  |    |       |  |
|                               |     | Primärvård                                  | Vårdcentralen Ander  | rsberg, Region Halland                                                        | Sjuksköterska                                                                           | Kallande part |  |    |       |  |
|                               |     | TILLBAKA                                    | GENOMFÖR MÓ          | оте                                                                           |                                                                                         |               |  |    |       |  |

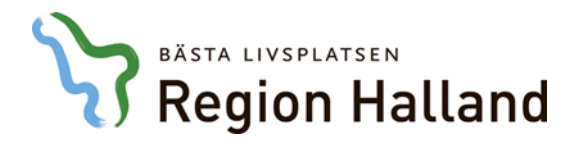

### Starta videomötet via Skype

4: Starta din videokamera genom att klicka på kameran. Välj: *Starta min video* 

5: Om mikrofonsymbolen är överkorsad, är din mikrofon avstängd. Klicka på symbolen för att starta den.

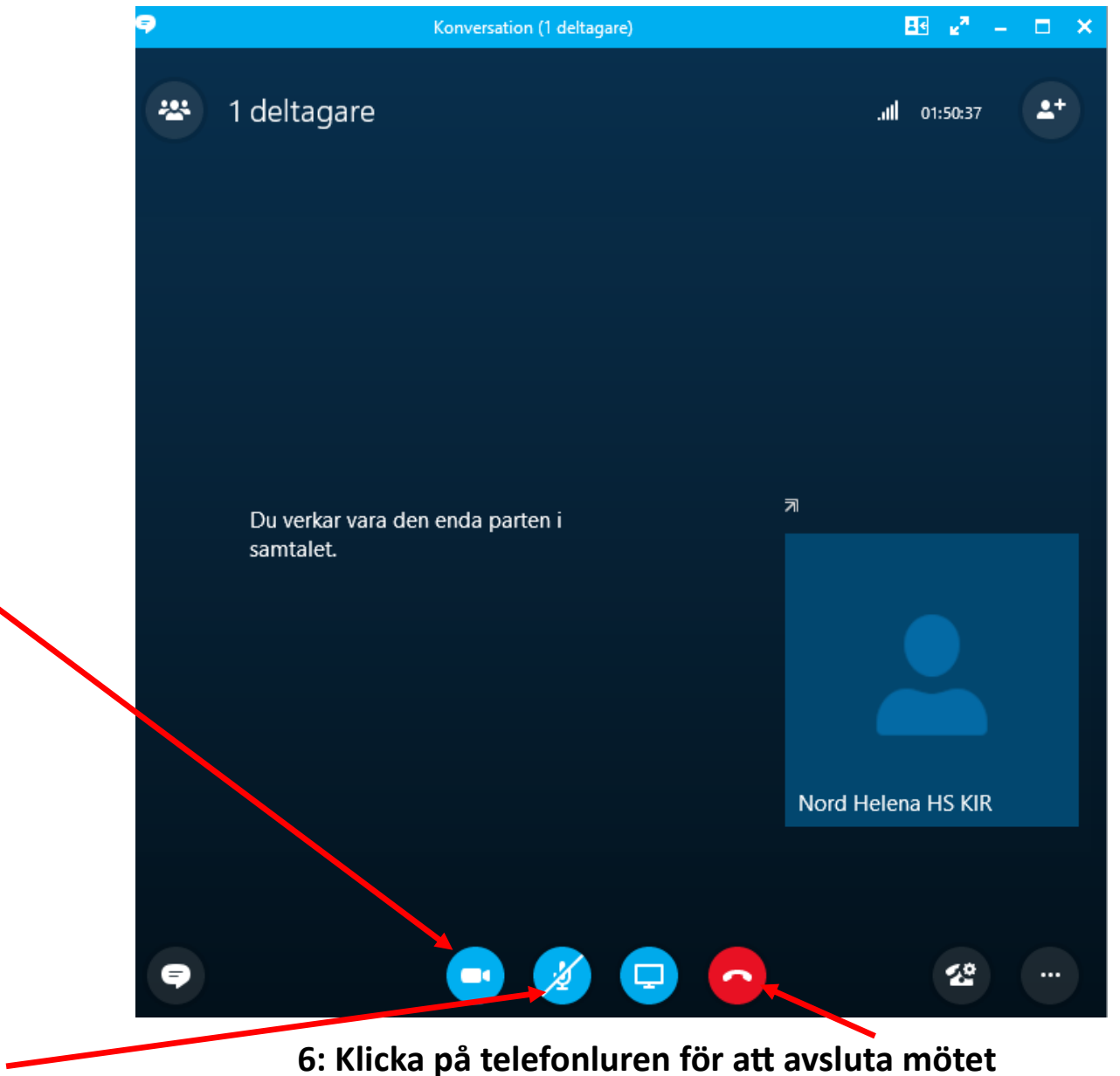

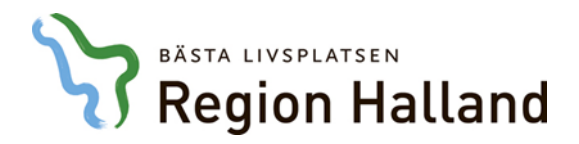

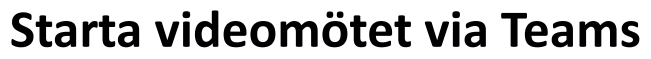

4: Klicka på knappen "Anslut nu"

5: Starta din videokamera genom att klicka på kameran.

Om mikrofonsymbolen är överkorsad, är din mikrofon avstängd. Klicka på symbolen för att slå på ljudet.

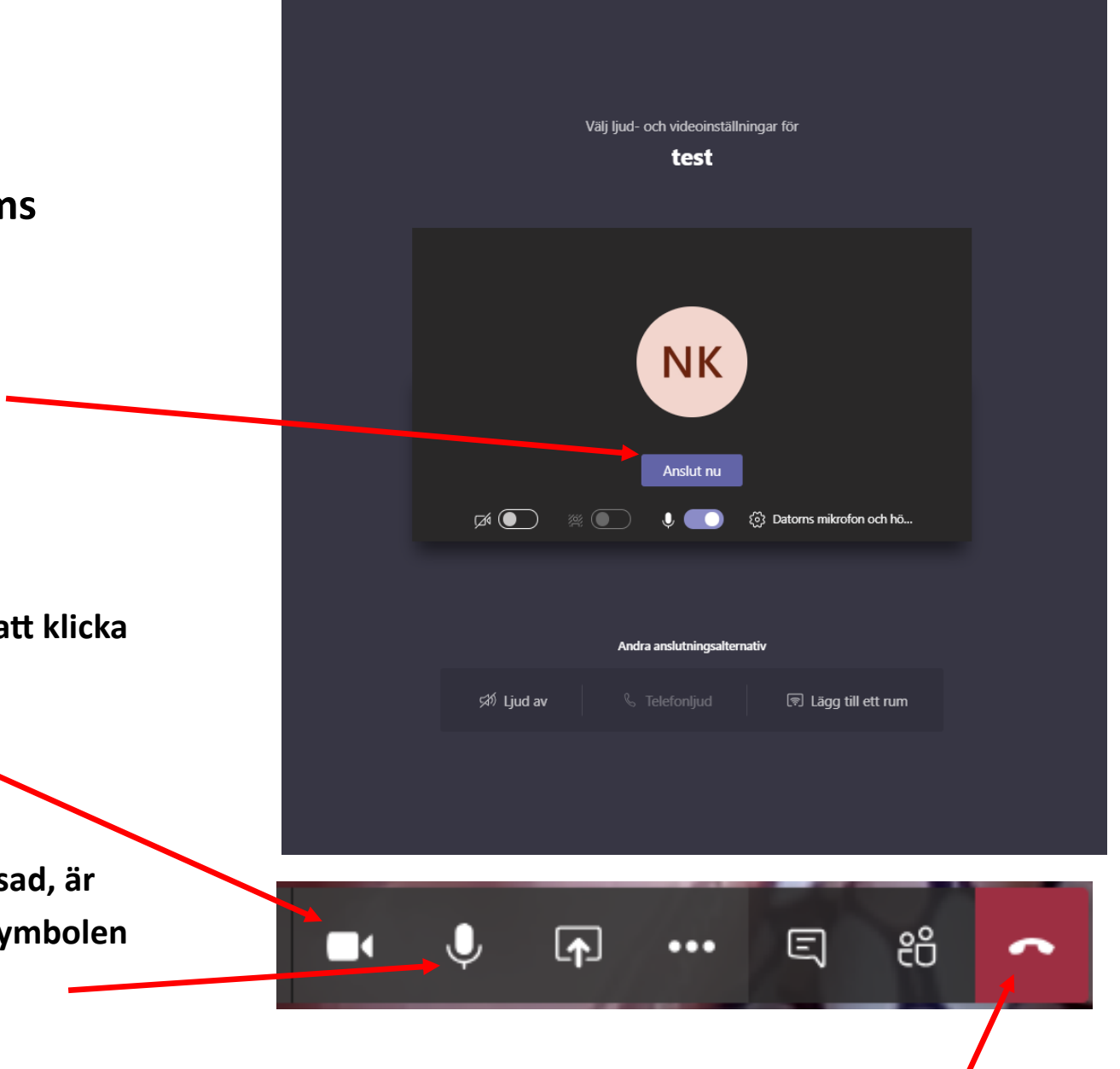

6: Klicka på telefonluren för att avsluta mötet